# La boite à outils d'accessibilité Brickfield

Cette boite à outils Brickfield permet d'évaluer l'accessibilité du contenu d'un espace de cours Moodle et d'identifier les problèmes d'accessibilité existants.

### Étape 1 : Ajouter le bloc "Rapport d'accessibilité"

- Activer le mode édition
- Dans "Ajouter un bloc", cliquer sur "Ajouter" :

1/5

| (               | Quitter le mode édition 🛛 🔅 🗸 |  |  |  |
|-----------------|-------------------------------|--|--|--|
| Ajouter un bloc |                               |  |  |  |
|                 | Ajouter 🗢                     |  |  |  |
|                 | Événements à venir            |  |  |  |
|                 | Fichiers personnels           |  |  |  |
|                 | Flux RSS                      |  |  |  |
|                 | HTML                          |  |  |  |
|                 | Liens vers sections           |  |  |  |
|                 | Liste des tâches              |  |  |  |
|                 | Marque-pages administrateur   |  |  |  |
|                 | Open Badge Factory            |  |  |  |
|                 | Panier d'activités            |  |  |  |
|                 | Participants suivis           |  |  |  |
|                 | Plan d'apprentissage          |  |  |  |
|                 | Progressez !                  |  |  |  |
|                 | Progression                   |  |  |  |
|                 | Rapport d'accessibilité       |  |  |  |
|                 | Rapports personnalisables     |  |  |  |
|                 | Recherche forums              |  |  |  |
|                 | Recherche globale             |  |  |  |
|                 | Résultats d'activité          |  |  |  |
|                 | Serveurs du réseau            |  |  |  |
|                 | Utilisateurs en ligne         |  |  |  |

## Étape 2 : Lancer l'analyse d'accessibilité de votre cours Moodle

La boîte à outils d'accessibilité de Brickfield comprend l'analyse automatisée des cours Moodle par rapport à un ensemble de règles d'accessibilité communes, vérifiant le contenu de toutes les activités de base de Moodle. Elle génère ensuite un rapport avec une liste de toutes les erreurs d'accessibilité détectées, qui peuvent également être ventilées par type de contenu ou type d'activité. Cela permet de mieux comprendre l'accessibilité globale des cours et les domaines qui devraient être améliorés.

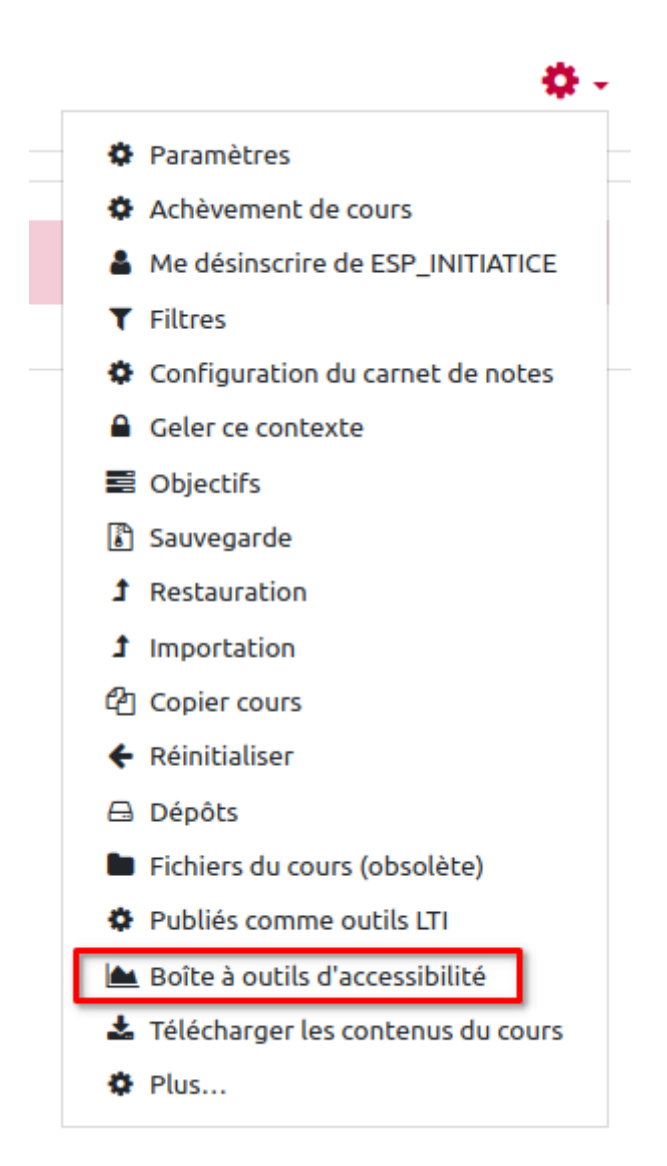

L'analyse peut prendre plusieurs minutes (plus il y a d'éléments dans votre cours et plus l'analyse sera longue) :

| Quitter le mode édition | ۰.           |
|-------------------------|--------------|
| Rapport d'accessibilit  | é            |
| This course has been    | <b>⊕ ≎</b> - |
| scheduled for analysis. |              |

N'hésitez pas à rafraîchir votre page jusqu'à obtenir l'affichage suivant :

| Rapport d'accessi | bilité<br>🕂 🛊 🗸 |
|-------------------|-----------------|
| Types             | Erreurs         |
| 🖾 Image           | 0               |
| Mise en page      | 0               |
| <b>%</b> Lien     | 0               |
| Média             | 0               |
| III Tableau       | 0               |
| A Texte           | 0               |
| الل ۱             | Ł               |

### Étape 3 : Identifiez les problèmes d'accessibilité

Le rapport d'accessibilité généré par la boîte à outils Brickfield génère une carte thermique qui permet aux créateurs de cours d'identifier les sections de cours qui présentent des problèmes d'accessibilité à résoudre.

| eau de bord 🕨 Mes cours 🕨 Espaces pour les personnels 🕨 Esp | ace CEMU ► Tests Moodle 3.10 ► Test H5P MDL-69174 Quitter le mode é | dition     |
|-------------------------------------------------------------|---------------------------------------------------------------------|------------|
|                                                             | Rapport d'acce                                                      | essibilité |
| ✓ Passé                                                     | Types                                                               | +<br>Errei |
| 🕂 🦷 Nouvelles 🖋                                             | Modifier 🔻 🚢 🔚 Image                                                | 0          |
| ✓ Passé                                                     | Mise en page                                                        | 0          |
|                                                             | <b>%</b> Lien                                                       | 0          |
|                                                             | + Ajouter une activité ou ressource O Média                         | 0          |
| Section 1 🖋                                                 | ■ Tableau                                                           | 0          |
| ✔ Paccá                                                     | A Texte                                                             | 0          |
| • 1032                                                      | • h                                                                 | <u>ı</u> 🕹 |
| 🕂 📴 Activité 1 🖋                                            | Modifier 🔻 🛔                                                        |            |
| Marquer comme terminé                                       | Ajouter un blo                                                      | с          |
|                                                             |                                                                     |            |

#### Étape 4 : Accéder aux problèmes identifiés et les résoudre

Et enfin, les erreurs sont également affichées sur une liste avec des liens directs, ce qui permet de naviguer très facilement jusqu'à leur emplacement et de les corriger. Pour y accéder cliquer dans le bloc rapport sur l'icône graphique :

| каррог и ассезя                 | + • -              |
|---------------------------------|--------------------|
| Types                           | Erreurs            |
| 🖾 Image                         | 0                  |
| Mise en page                    | 0                  |
| � Lien                          | 0                  |
| Média                           | 0                  |
| 🆽 Tableau                       | 0                  |
| A Texte                         | 0                  |
| <u>الل</u> ۲                    | Ł                  |
| Afficher l'o<br>Ajouter un bloc | util d'accessibili |
| Ajouter                         | \$                 |

#### Vous accéder au rapport,

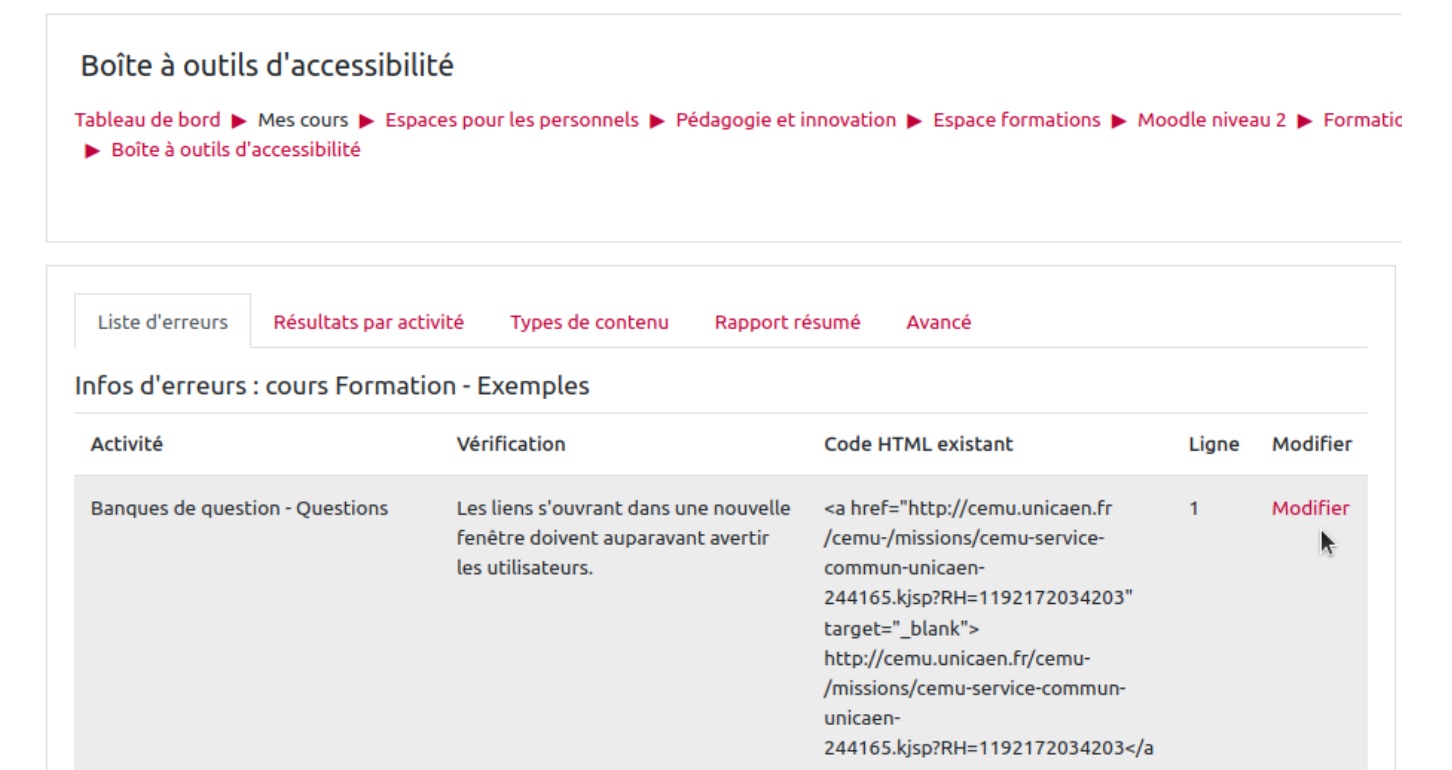

Si vous avez besoin d'aide pour résoudre un problème d'accessibilité, n'hésitez pas à contacter le CEMU en envoyant un message à cemu.assistance@unicaen.fr

Sources :

- https://moodle.com/fr/news/nouvelle-boite-a-outils-de-demarrage-de-verificateur-daccessibilitedans-moodle-3-11/
- https://moodle.com/fr/integrations-certifiees/brickfield-education-labs/
- https://www.brickfield.ie/brickfield-accessibility-enterprise-toolkit/

From: https://webcemu.unicaen.fr/dokuwiki/ - **CEMU** 

Permanent link: https://webcemu.unicaen.fr/dokuwiki/doku.php?id=accessibilite:brickfield&rev=1700042722

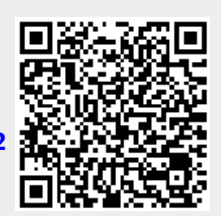

Last update: 15/11/2023 11:05